## 导师发放助研津贴操作指南

1.导师本人发放学生助研津贴的操作:

(1)登录智慧华中大信息门户 → 进入财务办公平台 → 在首页界
 面的【收入申报模块】选择【学生助研津贴发放】功能

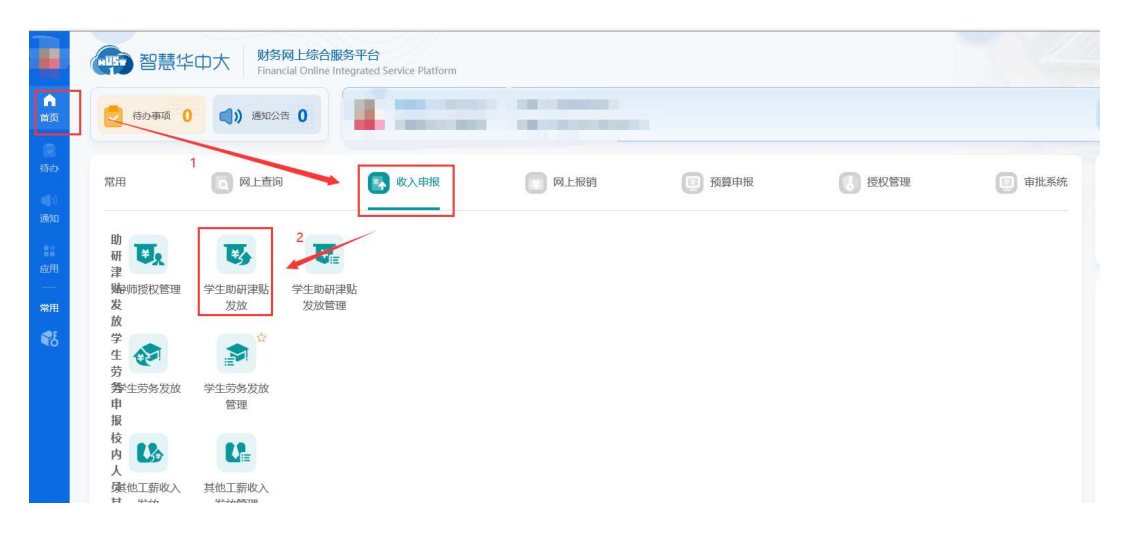

(2) 进入【学生助研津贴发放】页面 → 选择发放类型 → 点击确

| 2 |  |
|---|--|
|   |  |
|   |  |

| <b>逐</b> 学生助研津贴发放                           |        |            |             |  |
|---------------------------------------------|--------|------------|-------------|--|
| 导师授权管理 学生助研津贴发放 学生助研津贴发放管理                  |        |            |             |  |
| 发放关型: \varTheta 重新选择                        |        |            |             |  |
| 经费来源: 🕤 选择经费 😁 适空经费                         |        |            |             |  |
|                                             | 发放类型选择 |            | X           |  |
| - Avoncert - Investment - Answeringson - 22 | ● 学生类别 | 发放项目名称     | 应发人数        |  |
| ▶ 发放信息 流水号                                  | ✓ #±   | 助研津贴-非科研经费 |             |  |
|                                             | 博士     | 助研津贴和研经费   | 1 m m       |  |
|                                             | □ 硕士   | 助研津贴-非科研经费 |             |  |
|                                             | 硕士     | 動研測局和研经费   | lit.        |  |
|                                             |        |            | 72/00       |  |
|                                             |        |            | 48/7E 42/7F |  |
|                                             |        |            |             |  |
|                                             |        |            |             |  |

(3) 核定发放学生名单 → 确定发放金额 → 点击提交

| 放类型:   | 博士 助研津贴-非科研经        | 费 🕤 重新选择    |      |      |        |       |        |               |
|--------|---------------------|-------------|------|------|--------|-------|--------|---------------|
| 费来源:   | 😌 法探经费 😁 清空经费       |             |      |      |        |       | -      |               |
| 157人发出 | 缺文件 <b>土</b> 下载发动模板 | Q 按条件筛选发放学生 |      |      |        |       | 2.点    | 击修改发放金额       |
| 发放信息   | 2 流水号:202203112145  | 1. 勾选发放学生   |      |      |        |       |        | 本次选中16条1合计162 |
|        | 序号                  | 学号 姓名       | 入学年度 | 导师姓名 | i 银行账号 | 是否已授权 | 发放金额标准 | 即研津贴-非料研经     |
|        | 5                   |             |      |      |        | 差     |        | 1             |
| Z      | 6                   |             |      |      |        | 是     |        |               |
| <      | 7                   |             |      |      |        | 是     |        |               |
| ∠ _    | 8                   |             |      |      |        | 是     |        |               |
| -      | 9                   |             |      |      |        | 분     |        |               |
|        | 10                  |             |      |      |        | #2    |        |               |
| ~      | 11                  |             |      |      |        | *     |        |               |
| ×      | 12                  |             |      |      |        | *     |        |               |
| ~      | 14                  |             |      |      |        |       |        |               |
| ~      | 15                  |             |      |      |        |       |        |               |
|        | 16                  |             |      |      |        | 8     |        |               |

2.非学生导师的教师发放学生助研津贴的操作:

(1)学生所属导师在系统上授权给发放教师:登录智慧华中大信息
 门户 → 进入财务办公平台 → 在首页界面的【收入申报模块】选择
 【导师授权管理】功能

|                                                                                                    | 翻訳 智慧华中大 财务网上综合服务平台<br>Financial Online Integrated Service Platform |      |      |        |      |
|----------------------------------------------------------------------------------------------------|---------------------------------------------------------------------|------|------|--------|------|
| ▲<br>首页                                                                                                    |                                                                     |      |      |        |      |
| <ul> <li>(1)</li> <li>(1)</li> <li>(1)</li> <li>(2)</li> <li>(3)</li> <li>(4)</li> <li>(4)</li> <li>(5)</li> <li>(5)</li> <li>(6)</li> <li>(6)</li> <li>(6)</li> <li>(6)</li> <li>(7)</li> <li>(7)</li> <li>(7)</li> <li>(7)</li> <li>(7)</li> <li>(7)</li> <li>(7)</li> <li>(7)</li> <li>(7)</li> <li>(7)</li> <li>(7)</li> <li>(7)</li> <li>(7)</li> <li>(7)</li> <li>(7)</li> <li>(7)</li> <li>(7)</li> <li>(7)</li> <li>(7)</li> <li>(7)</li> <li>(7)</li> <li>(7)</li> <li>(7)</li></ul> | 常用 Q 网上查询 Q 放入申报                                                    | 网上报销 | 預算申报 | 援 授权管理 | 审批系统 |
| 11<br>应用<br>—<br>常用                                                                                                    | 期<br>理                                                              |      |      |        |      |
| ₹5                                                                                                    | 学<br>生劳<br>学生劳务发放<br>申<br>版<br>校                                    |      |      |        |      |

(2) 学生所属导师在系统在点击【新增导师授权】功能→ 输入拟发 放津贴的教师的工号→无误后点击确定

| ▲<br>首页     | 导师授权管理 学生助研津贴发放 | 学生助研津贴发放管理<br>王学生导师所属系统点言 | 击新增导师授权 |                                                                                                    |                                                                                                    |                                                                                                    |      |
|-------------|-----------------|---------------------------|---------|----------------------------------------------------------------------------------------------------|----------------------------------------------------------------------------------------------------|----------------------------------------------------------------------------------------------------|------|
|             | 新增导师授权          |                           | 修改授权学生  |                                                                                                    |                                                                                                    |                                                                                                    |      |
| 待办          | 被授权人            | 工号                        | 序号      | 学生姓名                                                                                                    | 学生学号                                                                                                    | 导师工号                                                                                                    | 导师姓名 |
| <b>(4</b> ) | 1.000           |                           | 1       | and the second second sec |                                                                                                    |                                                                                                    | 1000 |
| 通知          | 100             |                           | 2       | 10.000                                                                                                    |                                                                                                    |                                                                                                    | 1001 |
|             |                 | 10000                     | 3       |                                                                                                    | and the second second sec | 100000                                                                                                    |      |
| -           |                 | and shares                | 4       |                                                                                                    | ALC: N                                                                                                    | and the second second sec |      |
| 应用          |                 |                           | 5       |                                                                                                    |                                                                                                    |                                                                                                    |      |
|             |                 |                           | 6       |                                                                                                    | and the second second se                                                                                                    | and the second second sec |      |
| 常用          |                 |                           | 7       |                                                                                                    |                                                                                                    |                                                                                                    |      |
|             |                 |                           | 8       |                                                                                                    |                                                                                                    |                                                                                                    |      |

| 导师授权管理 | 学生助研津贴发放 | 学生助研津贴发放管理 |        |      |               |           |    |
|--------|----------|------------|--------|------|---------------|-----------|----|
| 新增長    | 利师授权     |            | 修改授权学生 |      |               |           |    |
|        | 被授权人     | 工号         |        | 高生性令 | 2442D         | BETS      |    |
|        |          |            | 新増导师授权 | 检索   | 输入拟发放津贴的教师的工号 |           | ×  |
|        |          |            | 序号     | 导师工号 | 导师名称          | 部门名称      |    |
|        |          |            |        |      | 无維援           |           |    |
|        |          |            |        |      |               | 确认无误后点击确定 |    |
|        |          |            |        |      |               | 調定        | 彩荷 |

(3) 学生所属导师在系统选中被授权的教师→ 勾选授权学生姓名

## → 确认无误后点击【修改授权学生】功能

| 👽 导师   | 授权管理           |                                                                                                    |          |           |                       |      |                                                                                                    |           |
|--------|----------------|----------------------------------------------------------------------------------------------------|----------|-----------|-----------------------|------|----------------------------------------------------------------------------------------------------|-----------|
| 訓师授权管理 | 学生助研津贴发放       | 学生助研津贴发放管理                                                                                                    | 3.确认无误   | 1, 点击【修改授 | 叉学生】                  |      |                                                                                                    |           |
| 新埠     | 导师授权           |                                                                                                    | 修改授权学生授  | 双维 1学生    | (i)                   |      |                                                                                                    |           |
|        | 被授权人           | 工号                                                                                                    | ■ 序号     | 学生姓夕      | 学生学号                  | 授权导师 | 授权导师工号                                                                                                    | 授权方式      |
|        |                |                                                                                                    | Z 1      |           |                       |      |                                                                                                    | 普通授权      |
| -      |                |                                                                                                    | 2        |           |                       |      |                                                                                                    | 普通授权      |
|        |                |                                                                                                    | 2.勾选授权学生 |           |                       |      |                                                                                                    | 普通授权      |
| 1.)    | <b>点击被投权</b> 人 |                                                                                                    | 4        |           |                       | 100  |                                                                                                    | 普通授权      |
|        |                | and the second second se | 5        |           |                       | 100  | the second second second second second second second second second second second second second second second se                                                                                                    | 普通授权      |
|        |                |                                                                                                    | 6        |           | and the second second |      | and the second second se | 普通授权      |
|        |                |                                                                                                    | 7        |           |                       |      |                                                                                                    | 普通授权      |
|        |                |                                                                                                    | 8        |           |                       |      |                                                                                                    | 普通授权      |
|        |                |                                                                                                    |          |           |                       |      |                                                                                                    | 100000000 |

(4)在学生导师确认授权该学生给该教师后,该教师在自己的系统 上发放助研津贴给学生,操作同导师本人发放助研津贴的操作。注: 学生导师将该学生授权给该教师后,后续教师可以直接给该学生发放 学生助研津贴,无需导师每次重复授权,除非导师取消授权。